# **Employee Instructions for Evaluation Signature**

### STEP 1:

You will receive an email from your supervisor with the corresponding evaluation attached.

### STEP 2:

To sign the evaluation document, scroll to the bottom of the page and click on the "Employee Signature" to add your digital signature. The form may look different depending on your title. You will need at least the free version of Adobe Acrobat Reader to complete this step. All campus computers should have this software, but please contact the IT Service Desk at itjobrequest@hostos.cuny.edu if you do not see the option to "Click here to sign."

| Classified Staff                                                                                                    | HEOs                                                                                                    |
|----------------------------------------------------------------------------------------------------|----------------------------------------------------------------------------------------------------|
| PENA. ANNIE III SUPPORT ASSISTANT<br>SIGNATURE OF RATER                                                                                                    | Date                                                                                                    |
| (To be completed upon consultation by the department and HR only)                                                                                                    |                                                                                                    |
| I have reviewed the report of the immediate supervisor and have indicated my disagreement, if any.<br>This report is accurate according to my best knowledge and belief.                                       |                                                                                                    |
| Second Reviewer Comments:                                                                                                    |                                                                                                    |
| SIGNATURE OF REVIEWER TITLE OF REVIEWER                                                                                                    | DATE Employee Signature:                                                                                                    |
| FO THE EMPLOYEE: The summary judgment shown above is the rating assigned by your supervisor ar<br>higher level. Only "unsatisfactory" (below standard) ratings are subject to appeal to the Central Office Pe  | and reviewed on a Please sign to acknowledge receipt of this memorandum. Please return the original signed copy to your within one week of receipt                                                   |
| i have reviewed this report on the date indicated and have had the opportunity to discuss it with my rating<br>My signature does not necessarily signify agreement. I understand that I may submit a rebuttal. | and keep a copy for your records. Your signature indicates that you have received a copy of this memorandum and<br>agree with the appraisal or its contents. You may attach any comments you desire. |
| CUNY OFFICE ASSISTANT                                                                                                    | DATE This document along with attachment if any will be placed in your personnel file.                                                                                                    |

# STEP 3:

To create a digital signature:

- Click on the Signature line for Employee and click on "Configure New Digital ID" to add the signature.
- If you already have a digital signature, click "Continue" and proceed to Step 6.

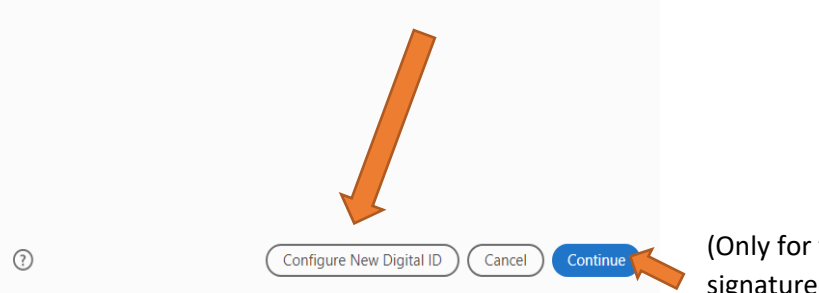

(Only for those who have a signature on file).

above, please contact the IT Service Desk at itjobrequest@hostos.cuny.edu

# To create the new Digital ID/Signature, select "Create a new Digital ID" and then click "Continue."

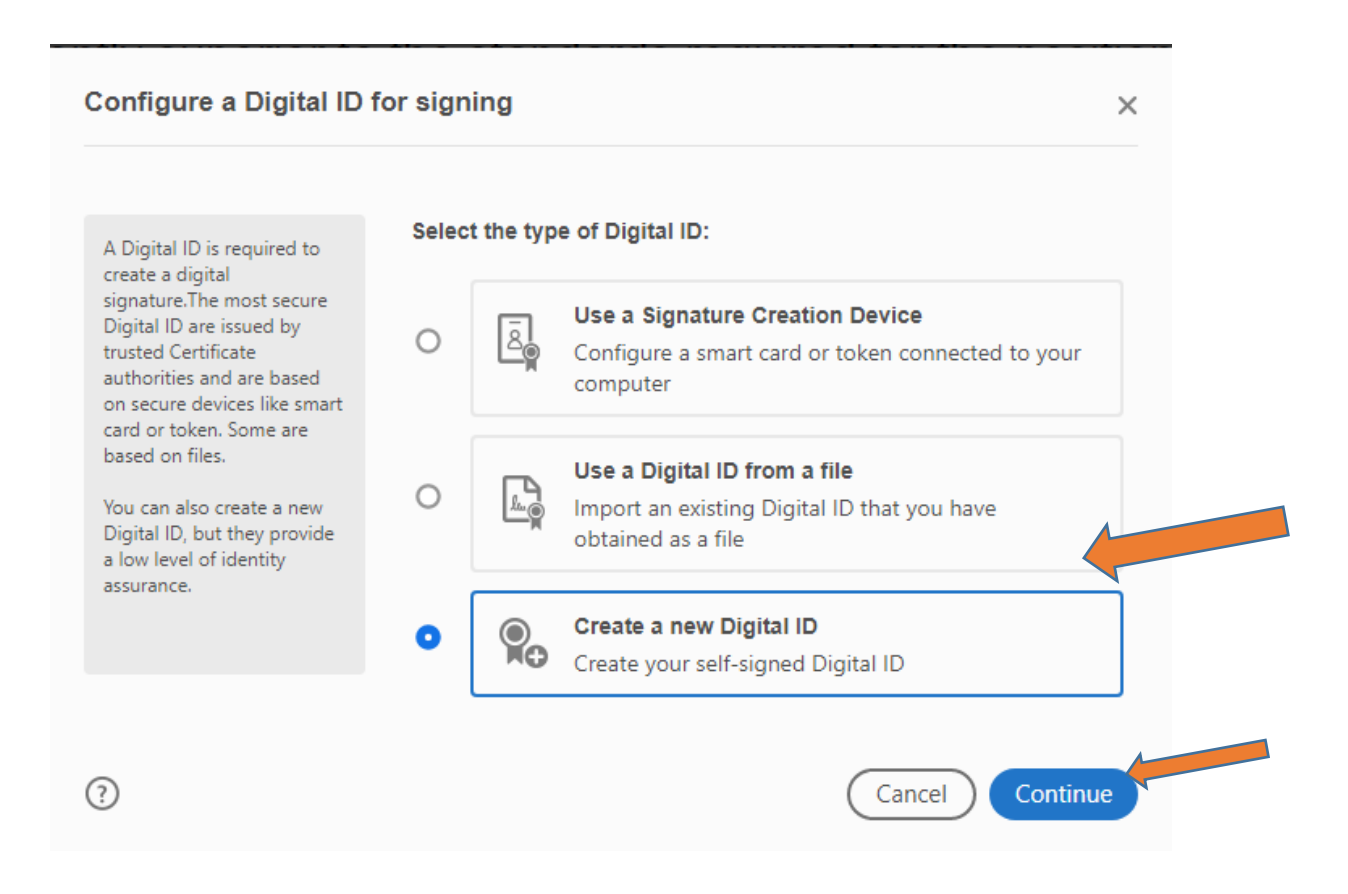

#### STEP 4:

Click on "Save to Windows Certificate Store" and then click "Continue."

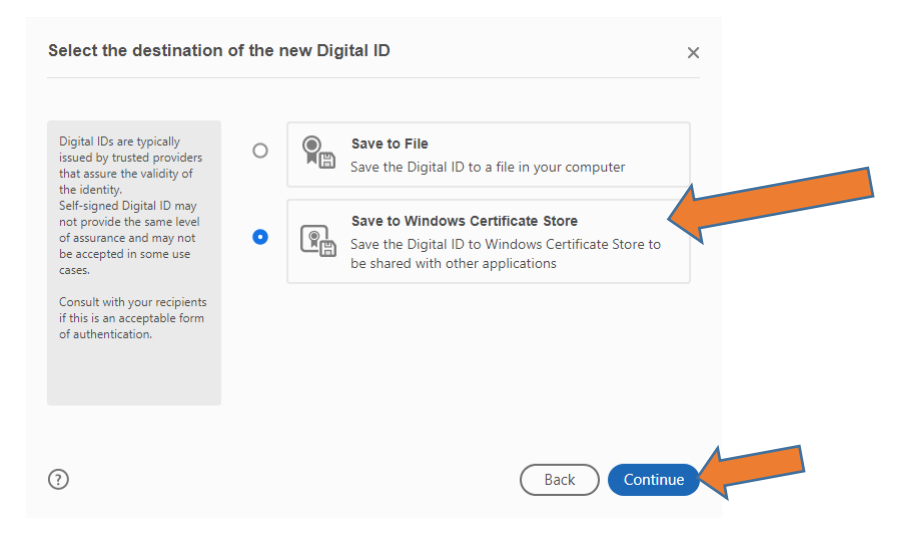

### STEP 5:

Fill out the Name and Email Address fields and then click "Save."

| nter the identity                                                                                                    | Name                | Mary Doea                 |   |
|----------------------------------------------------------------------------------------------------|---------------------|---------------------------|---|
| information to be used for<br>creating the self-signed                                                                                                    | Organizational Unit | Enter Organizational Unit |   |
| Urgital IDs that are self-<br>signed by individuals do not<br>provide the assurance that<br>the identity information is<br>valid. For this reason they<br>may not be accepted in<br>some use cases. | Organization Name   | Enter Organization Name   |   |
|                                                                                                    | Email Address       | test@hostos.cuny.edu      |   |
|                                                                                                    | Country/Region      | US - UNITED STATES        | ~ |
|                                                                                                    | Key Algorithm       | 2048-bit RSA              | ~ |
|                                                                                                    | Use Digital ID for  | Digital Signatures        | ~ |

Once you click "Save", your digital signature will be created as shown below. Click "Continue."

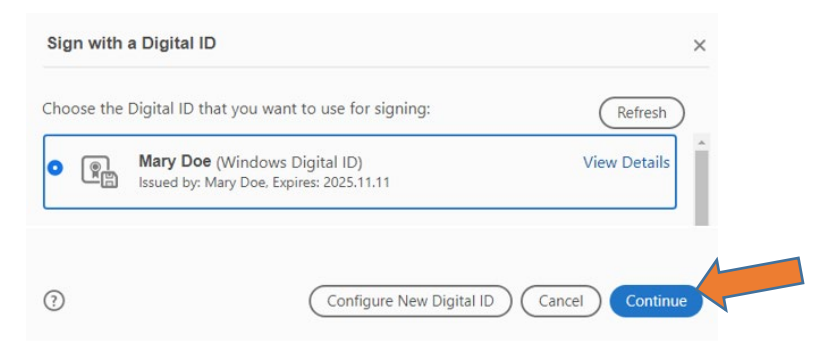

## STEP 6:

Click "Sign."

| Appearance Standard Text Create           Mary         Digitally signed           Doe         Digitally signed           by Mary Doe         Date: 2020.11.11           11:41:19 -05'00'         View Certificate Details           Review document content that may affect signing         Review | Sign as "Mary Doe"               |                                   | ×                                                  |
|----------------------------------------------------------------------------------------------------|----------------------------------|-----------------------------------|----------------------------------------------------|
| Mary Doe       Digitally signed by Mary Doe         Doe       Date: 2020.11.11         11:41:19 -05'00'       View Certificate Details         Review document content that may affect signing                                                                                                    | Appearance Standard Text         | ~                                 | Create                                             |
| View Certificate Details           Review document content that may affect signing         Review                                                                                                    | Mary<br>Doe                      | Digita<br>by Ma<br>Date:<br>11:41 | lly signed<br>ary Doe<br>2020.11.11<br>:19 -05'00' |
|                                                                                                    | Review document content that may | affect signing                    | View Certificate Details Review                    |

### **STEP 7:**

Save the evaluation document, and then email the signed evaluation as an attachment to the supervisor.